# 涂师傅文件数据销毁工具

# 软件使用文档

## 软件简介

涂师傅文件数据销毁工具软件符合美国国防部 DoD5220.22-M 安全标准,支持销毁各种类型的文件和文件夹,同时支持对微信聊天记录和 QQ 聊天记录的销毁,以及分区、已删除数据的深度擦除。该软件不会对硬件造成任何损坏,但一旦擦除数据,任何工具都无法恢复,请谨慎操作。

功能包括:

**文件数据销毁**:支持批量销毁各种类型的文件或文件夹,无论是删除不掉或卸载不干净的顽固性文件,还是病毒残留文件,都可以一键彻底销毁,任何工具无法恢复。支持精准定位到 微信聊天记录或 QQ 聊天记录所在目录,可一键导入并彻底销毁,更好的保护个人隐私。

**分区数据擦除**:支持针对整个分区进行数据擦除,擦除后整个分区的数据不可恢复。

删除数据擦除:支持对已删除数据的深度擦除,不影响分区中的正常文件,仅对分区中的可 用空间进行擦除,操作完成后已经删除的文件将不可恢复。 首次打开软件,提示软件使用许可及使用注意事项,请查看并点击"同意"按钮。

| 欢迎使用涂师傅软                                       | 件                              |                      |
|------------------------------------------------|--------------------------------|----------------------|
| 我们将通过 <u>《软件使用许可及服务协计</u><br>使用和存储个人信息的情况以及您所有 | <u>义》 《隐私政策保护措</u><br>享有的相关权利。 | <u>词)。</u> 帮助您了解我们收集 |
|                                                | 返回                             | 同意                   |

### 一、文件数据销毁操作步骤

| ~~~~~~~~~~~~~~~~~~~~~~~~~~~~~~~~~~~~~~  | 肖毀工具                 |          | 注册│─ □ × |
|-----------------------------------------|----------------------|----------|----------|
|                                         | 请添加需要销毁的文件或文件夹(支持拖拽) |          |          |
|                                         | 文件或文件夹路径             |          | 文件大小     |
| 人们分析的                                   |                      |          |          |
| 今区数据擦除                                  |                      |          |          |
| 一一一一一一一一一一一一一一一一一一一一一一一一一一一一一一一一一一一一一一一 |                      |          |          |
|                                         |                      | 添加文件或文件夹 | 从列表移除    |
| 本工具符合美国国防部DoD5220.2<br>安全标准,且对硬件不会造成任何: | 22-M<br>损坏。          |          | 立即销毁数据   |

- 1、打开软件,点击"添加文件或文件夹",在这里可以:
  - (1) 添加文件
  - (2) 添加文件夹
  - (3) 一键添加微信聊天记录
  - (4) 一键添加 QQ 聊天记录

| <b>一</b> 涂师傅文件数据                        | 消毁工具              |            | 注册│─ □ × |
|-----------------------------------------|-------------------|------------|----------|
|                                         | 请添加需要销毁的文件或文件夹(支持 | 悔拽)        |          |
|                                         | 文件或文件夹路径          |            | 文件大小     |
|                                         |                   |            |          |
| ア分区数据擦除                                 |                   |            |          |
| 一一一一一一一一一一一一一一一一一一一一一一一一一一一一一一一一一一一一一一一 |                   | 添加文件或文件夹   | 从列表移除    |
|                                         |                   | 添加文件       | -#       |
| 本工具符合美国国防部DoD5220.<br>安全标准,且对硬件不会造成任何   | 22-M<br>损坏。       | 添加文件夹      | 立即销毁数据   |
|                                         |                   | 一键添加微信聊天记录 |          |
|                                         |                   | 一键添加QQ聊天记录 |          |

2、您也可以直接将需要销毁的文件或文件夹直接拖拽进来,然后点击"立即销毁数据",

| <b>一</b> 涂师傅文件             | 数据销毁工具                       |              |             | 注册   - 日 🗙 |
|----------------------------|------------------------------|--------------|-------------|------------|
|                            | 请添加需要销毁的文件                   | ‡或文件夹 (支持拖拽) |             |            |
|                            | 文件或文件夹路径                     | Æ            |             | 文件大小       |
| <b>山</b> 文件数               | <u></u>                      |              |             | 830,284 KB |
| シンク区数                      | 1定7下<br>即将开始销毁您列表中所有数<br>作么? | 据,数据销毁后将不可协  | 復, 您确定要执行该操 |            |
|                            |                              | 取消           | 确定          |            |
|                            |                              |              | 添加文件或文件夹    | 从列表移除      |
| 本工具符合美国国防部D<br>安全标准,且对硬件不会 | ooD5220.22-M<br>計造成任何损坏。     |              | (           | 立即销毁数据     |

因为数据被销毁后是无法被任何工具恢复出来的,所以这里会有两次确认提醒:

| ☆「涂师傅文件                    | 数据销毁工具                                    |            |          | 注册│─ □ ×   |
|----------------------------|-------------------------------------------|------------|----------|------------|
|                            | 请添加需要销毁的文件或3                              | 文件夹 (支持拖拽) |          |            |
|                            | 文件或文件夹路径                                  |            |          | 文件大小       |
|                            |                                           |            |          | 830,284 KB |
| 分区数                        | 为了咖啡&Gaggdagg主,3%134/7<br>据销毁后将不可恢复,您确定要排 | 取消         | 确定       |            |
|                            | <del>に</del> わた                           |            | 添加文件或文件夹 | 从列表移除      |
| 本工具符合美国国防部D<br>安全标准,且对硬件不会 | oD5220.22-M<br>造成任何损坏。                    |            |          | 立即销毁数据     |

- 3、点击提示框中的"确定"按钮后开始销毁,中途点击"中止销毁数据",会立即中断销
- 毁,但已经销毁的文件将不可恢复:

| ~~~~~~~~~~~~~~~~~~~~~~~~~~~~~~~~~~~~~~  | 肖毀工具                 |          | 注册   − □ × |
|-----------------------------------------|----------------------|----------|------------|
|                                         | 请添加需要销毁的文件或文件夹(支持拖拽) |          |            |
|                                         | 文件或文件夹路径             |          | 文件大小       |
| 文件数据销毁                                  | H:\TDR\无处不在的旅行\      |          | 830,284 KB |
| 今区数据擦除                                  |                      |          |            |
| 一一一一一一一一一一一一一一一一一一一一一一一一一一一一一一一一一一一一一一一 |                      | 添加文件或文件夹 | 从列表移除      |
| 正在销毁列表中文件 / 请稍候                         |                      | 0.00%    | 中止销毁数据     |

4、销毁完成:

| ~~~~~~~~~~~~~~~~~~~~~~~~~~~~~~~~~~~~~~ | 文件物理销船工具                         |                    |            | 注册   一 日 🗙 |
|----------------------------------------|----------------------------------|--------------------|------------|------------|
|                                        | 操作完成                             |                    |            |            |
| ŹŻ                                     | 文件或文件夹路径<br>H:\TDR\无处不在的旅行\      | 文件大小<br>830,284 KB | 销毁结果<br>成功 | 2件大小       |
| Pa                                     |                                  |                    |            |            |
|                                        |                                  |                    |            | 移除         |
|                                        |                                  |                    | 确定         |            |
| 本工具符合美国<br>安全标准,且对码                    | 割約計₽∪0∪522U.22-1₩<br>夏件不会造成任何损坏。 |                    |            | 立即销毁数据     |

关于销毁 QQ 聊天记录和微信聊天记录,操作步骤和销毁文件、文件夹是一致的,点击"销 毁 QQ 聊天记录"或"销毁微信聊天记录"任一选项后,会精准定位到 QQ 或者微信的聊 天记录目录,继续操作,就会删除聊天记录。

#### 二、分区数据擦除操作步骤

1、打开软件,在主界面的左边选择"分区数据擦除",右边框里会列出除系统盘外,当前 电脑的所有分区,选择需要擦除数据的分区(此处可多选),点击立即擦除数据:

| ~~~~~~~~~~~~~~~~~~~~~~~~~~~~~~~~~~~~~~ | 销毁工具                      |        | 注册   一 日 🗙 |
|----------------------------------------|---------------------------|--------|------------|
|                                        | 请勾选需要擦除数据的分区 (数据擦除后将不可恢复) |        |            |
|                                        | 分区                        | 分区大小   | 剩余空间       |
| 文件数据销毁                                 | □ 本地磁盘 (C:)               | 142GB  | 26.4GB     |
|                                        | □ 新加卷 (D:)                | 199GB  | 98.6GB     |
|                                        | □ 新加卷 (E:)                | 472GB  | 37.1GB     |
|                                        | □ 新加卷 (F:)                | 105GB  | 11.6GB     |
|                                        | □ 新加卷 (G:)                | 878GB  | 812GB      |
| 分区数据擦除                                 | 🗖 FAT32 (H:)              | 19.6GB | 18.8GB     |
|                                        | □ NTFS (I:)               | 16.6GB | 14.7GB     |
|                                        | 🗌 exfat (K:)              | 4.88GB | 4.57GB     |
| の一般の数据擦除                               | 🗌 exfat (L:)              | 1.95GB | 865MB      |
| 本工具符合美国国防部DoD522<br>安全标准,且对硬件不会造成任     | 0.22-M<br>回损坏。            | Ţ      | Z即擦除数据     |

2、因为数据被销毁后是无法被任何工具恢复出来的,所以这里会有两次确认提醒:

| <b>一</b> 涂师傅文件             | <b>数据销毁工具</b>            |                |            | 注册   一 日 🗙 |
|----------------------------|--------------------------|----------------|------------|------------|
|                            | 请勾选需要擦除数                 | 据的分区(数据擦除后将不可恢 | 復)         |            |
|                            | 分区                       | <u>^</u>       | 分区大小       | 剩余空间       |
| 文件数                        |                          |                | 4          | 26.4GB     |
|                            | 1. 提示                    |                |            | 98.6GB     |
|                            |                          |                |            | 37.1 GB    |
|                            |                          |                |            | 11.6GB     |
|                            | 即将开始擦除您选择分区。             | 中的全部数据,数据擦除后将不 | 可恢复,您确定要执行 | 812GB      |
| 一 方达剱                      | 该操作么?                    |                |            | 18.8GB     |
|                            |                          |                |            | 14.7GB     |
|                            |                          | HUSH           | 花台         | 4.57GB     |
|                            | <del>示</del> W示          | 以消             | 仰天         | 865MB      |
| 本工具符合美国国防部1<br>安全标准,且对硬件不会 | DoD5220.22-M<br>会造成任何损坏。 |                | Ĩ          | Z即擦除数据     |

3、点击提示框中的"确定"按钮后开始擦除,中途点击"中止擦除数据",会立即中断擦

除,但已经擦除的分区将不可恢复。

|                                                |                          |                  | 注册   一 日 🗙                                            |
|------------------------------------------------|--------------------------|------------------|-------------------------------------------------------|
| 操作完成<br>分区<br>K:/<br>L:/                       | 分区大小<br>4.88GB<br>1.95GB | 擦除结果<br>成功<br>成功 | l余空间<br>4GB<br>6GB<br>1GB<br>6GB<br>2GB<br>8GB<br>7GB |
|                                                |                          | 确定               | 5MB                                                   |
| 本工具符合美国国际局UOU5220.22-IVI<br>安全标准,且对硕件不会造成任何损坏。 |                          |                  | 立即擦除数据                                                |

#### 三、删除数据擦除操作步骤

1、打开软件,在主界面的左边选择"删除数据擦除",右边框里会列出当前电脑的所有分

区,选择有删除数据需要擦除的分区(此处可多选),点击立即擦除数据:

| ~~~~~~~~~~~~~~~~~~~~~~~~~~~~~~~~~~~~~~  | 消毁工具         |                    |          | 注册   一 日 🗙 |
|-----------------------------------------|--------------|--------------------|----------|------------|
|                                         | 请勾选需要操作的分区   | (该功能只针对分区可用空间进行擦除, | 不影响正常文件) |            |
|                                         | 分区           | ^                  | 分区大小     | 剩余空间       |
| <b>上一</b> 文件数据销毁                        | 🗌 本地磁盘 (C:)  |                    | 142GB    | 26.2GB     |
|                                         | 🗌 新加卷 (D:)   |                    | 199GB    | 98.4GB     |
|                                         | 🗌 新加卷 (E:)   |                    | 472GB    | 37.1GB     |
|                                         | 🗌 新加卷 (F:)   |                    | 105GB    | 11.6GB     |
|                                         | 🗌 新加卷 (G:)   |                    | 878GB    | 812GB      |
| 分区数据擦除                                  | 🔲 FAT32 (H:) |                    | 19.6GB   | 19.6GB     |
|                                         | 🗹 NTFS (1:)  |                    | 16.6GB   | 14.7GB     |
|                                         | 🗌 exfat (K:) |                    | 4.88GB   | 4.88GB     |
| 一一一一一一一一一一一一一一一一一一一一一一一一一一一一一一一一一一一一一一一 | 🗌 exfat (L:) |                    | 1.95GB   | 1.51GB     |
| 本工具符合美国国防部DoD5220<br>安全标准,且对碩件不会造成任何    | 22-M<br>损坏。  |                    |          | 即擦除数据      |

#### 注意: 该功能只针对分区可用空间进行擦除, 不影响正常文件。

2、因为擦除所选分区可用空间中的数据后,文件将不可恢复,所以这里会有确认提醒:

| <br>涂师傅文件                | <b>半数据销毁工具</b>            |            |                 | 注册   一 🗖   |
|--------------------------|---------------------------|------------|-----------------|------------|
|                          | 请勾选需要操作的分区(这              | 动能只针对分区可用  | 用空间进行擦除,不影响正常文件 | <b>#</b> ) |
|                          | 分区                        | ^          | 分区大小            | 剩余空间       |
| 文件数                      |                           |            | 4               | 26.2GB     |
|                          | 🕛 提示                      |            |                 | 98.4GB     |
|                          | 202 2                     |            |                 |            |
|                          |                           |            |                 | 11.6GB     |
|                          | 即将开始擦除所选分区可用空间中           | 的数据,操作完成局  | 6已经删除的文件将不可恢    | 812GB      |
| 一 分区数                    | 复(本功能不影响分区中的正常文化          | 的, 您确定要执行该 | 操作么?            | 19.6GB     |
|                          |                           |            |                 | 14.7GB     |
|                          |                           |            | 7.4 cm          | 4.88GB     |
| 0                        |                           | ₩)<br>向    | 仰定              | 1.51GB     |
| 一 删除数14                  | 774 <del>76</del> 1       |            |                 |            |
| 本工具符合美国国防部<br>安全标准,且对硬件不 | 3DoD5220.22-M<br>会造成任何损坏。 |            |                 | Z即擦除数据     |

3、点击提示框中的"确定"按钮后开始擦除:

| 涂师傅文件数据            | 消毁工具         |                    |          | 注册   一 日 |
|--------------------|--------------|--------------------|----------|----------|
|                    | 请勾选需要操作的分区   | (该功能只针对分区可用空间进行擦除, | 不影响正常文件) |          |
| 文件数据销毁             | 分区           | <u>^</u>           | 分区大小     | 剩余空间     |
|                    | 🗌 本地磁盘 (C:)  |                    | 142GB    | 26.2GB   |
|                    | 🗌 新加卷 (D:)   |                    | 199GB    | 98.4GB   |
|                    | 🗌 新加卷 (E:)   |                    | 472GB    | 37.1GB   |
|                    | 🗌 新加卷 (F:)   |                    | 105GB    | 11.6GB   |
|                    | 🗌 新加卷 (G:)   |                    | 878GB    | 812GB    |
|                    | 🗹 FAT32 (H:) |                    | 19.6GB   | 19.6GB   |
|                    | 🗌 NTFS (1:)  |                    | 16.6GB   | 14.7GB   |
|                    | 🗌 exfat (K:) |                    | 4.88GB   | 4.88GB   |
| <b>沙</b> 删除数据擦除    | 🗌 exfat (L:) |                    | 1.95GB   | 1.51GB   |
| 正在擦除分区 H:/ 中已删除的文件 | 数据,请稍候…      | 6.63%              | 中.       | 止擦除数据    |

4、中途点击"中止擦除数据", 会立即中断擦除, 但该分区中已经删除的文件将不可恢复:

| 涂师傅文件         | <b> 数据销毁工具</b> |               |                 | 注册   一 日 🗙 |
|---------------|----------------|---------------|-----------------|------------|
|               | 请勾选需要操作的分图     | 区 (该功能只针对分区可, | 用空间进行擦除,不影响正常文体 | <b>‡</b> ) |
|               | 分区             | ^             | 分区大小            | 剩余空间       |
| 文件数           |                |               |                 | 26.2GB     |
|               |                |               |                 | 98.4GB     |
|               | - JAL 5 -      |               |                 | 37.1GB     |
| 分区数           |                |               |                 |            |
|               | 该分区中部分已经删除文件已  | 3不能恢复,您确定要中」  | 上该操作么?          | 812GB      |
|               |                |               |                 |            |
|               |                |               |                 | 14.7GB     |
|               |                | 取消            | 确定              | 4.88GB     |
|               |                |               |                 | 1.51GB     |
|               | 擦除             |               |                 |            |
| 正在擦除分区 H:/ 中已 | 删除的文件数据,请稍候…   |               | 17.23%          | 中止擦除数据     |

5、操作完成, 分区中已删除的文件被彻底擦除:

| 涂师傅文件粉据销码工具                                  |        |       | 注册│──□× |
|----------------------------------------------|--------|-------|---------|
| ●       操作完成                                 |        |       |         |
| 分区<br>1111                                   | 分区大小   | 擦除结果  | 「余空间    |
|                                              | 19.008 | ראיאס | 2GB     |
|                                              |        |       | 4GB     |
|                                              |        |       | 6GB     |
|                                              |        |       | 2GB     |
| 分                                            |        |       | 6GB     |
|                                              |        |       | 7GB     |
|                                              |        |       | 8GB     |
|                                              |        |       | 1 GB    |
|                                              |        | 确定    |         |
| 本工具符合美国国防部DoD5220.227M<br>安全标准,且对硬件不会造成任何损坏。 |        |       | 立即擦除数据  |